# ¿Qué es Campus Virtual?

Es un conjunto de servicios personalizados accesibles a través de Internet mediante nombre de usuario y contraseña.

¿Para qué sirve tener usuario y contraseña de Campus Virtual en la Biblioteca?

- Para acceder a las máquinas de autoservicio de préstamos, devoluciones y renovaciones de libros.
- 2. Para consultar el estado de tus préstamos, renovar tus préstamos y reservar libros.
- 3. Para acceder a los recursos de información electrónicos desde fuera del campus.
- 4. Para reservar ordenadores de libre acceso.
- 5. Para reservar salas de trabajo en grupo.

## ¿Cómo solicito el alta en Campus Virtual?

**Si eres alumno**, el alta se realiza de forma automática durante el proceso de matrícula.

**Para el resto de usuarios**, la solicitud se realiza online, a través de la <u>web de la Universidad</u>, siguiendo los siguientes pasos:

Área acceso privado () campusvirtual

| Cantana Hay                                                                                                    |                                                                                                   |                                     |
|----------------------------------------------------------------------------------------------------|---------------------------------------------------------------------------------------------------|-------------------------------------|
| contrasena.                                                                                                    | Conectar                                                                                          | Cancelar                            |
| vidó su contraseñ:                                                                                                    | a ? Solicitud de a                                                                                | lta en Campus Virtual               |
| itud de Alta                                                                                                    | en Campus                                                                                         | \}<br>Virtual                       |
|                                                                                                    |                                                                                                   |                                     |
| atos de Identifica                                                                                                    | cion Personal                                                                                     |                                     |
| Elige II                                                                                                    | po de Usuario a registrar                                                                         | •                                   |
| NIF 🕫 P                                                                                                    | asaporte 🔿 🛛 NIE ć                                                                                | o Certificado Residencia 🔿          |
| NIF P                                                                                                    | asaporte C NIE ć                                                                                  | o Certificado Residencia 🔿          |
| NIF P<br>Documento:<br>Acepto las Normas<br>Información. <u>Leer</u>                                                    | asaporte 🔿 NIE ć<br>je Uso de los Sistema                                                         | s de                                |
| NIF P<br>P Documento:<br>Accepto las Normas<br>Información. Leer<br>Atención, elija adecuadar<br>En el campo Nº Documen | asaporte C NIE d<br>Je Uso de los Sistema<br>rente el Tipo de docume<br>:o introduzca su DNI, Pas | s deritificado Residencia (<br>s de |

\* Campos obligatorios

### Aceptar Restablecer

Una vez rellena la solicitud se debe de imprimir y enviar al Servicio de Tecnologías de la Información y las Comunicaciones (S.T.I.C), sellada y firmada por la persona responsable del Departamento o Servicio.

## ¿Qué hacer si olvido la contraseña?

Solicita que te la recuerden desde la <u>web de la</u> <u>Universidad</u> en:

> Área acceso privado () campusvirtual

# Usuario: Contraseña: Conectar Cancelar Conectar Cancelar Contraseña? Soloud de alta en Campus Virtual Commento : Commento : Ocumento : Ocumento :

Te enviarán un correo electrónico que te permitirá obtener una nueva contraseña.

**PERO, muy importante**: necesitas haber registrado previamente una <u>cuenta de correo</u> <u>alternativa</u> desde la opción correspondiente de Campus Virtual. Si no la has introducido:

 Y eres alumno, debes descargar un formulario para realizar la solicitud y enviarlo debidamente cumplimentado a <u>sir@ual.es</u>. El formulario lo encontrarás en la siguiente dirección: <u>http://cms.ual.es/idc/groups/public/@varios/@t</u> <u>ramites/documents/formulario/formulario\_camb</u> <u>io\_clave.pdf</u>

## Conectar

Introduzca su nombre de usuario de Conexión Única y contraseña para conectarse

Introduzca su nombre de usuario de Conexión Única y contraseña para conectarse

Conectar

Henerice

 Y eres personal de la UAL, debes contactar con el Área de Atención al Usuario del S.T.I.C., llamando al 85999, o personándose en el despacho 0.02 (Centro de Atención a Usuarios) del edificio CITIC.

Te enviarán un correo electrónico a la cuenta registrada donde se indicará cómo obtener su contraseña.

Cuando obtengas la nueva contraseña deberías registrar el correo electrónico externo desde la opción de Campus Virtual General -> Mis datos -> Registro de recordatorio de contraseña.

## ¿Qué hacer si caduca la contraseña?

Si caduca tu contraseña y no la has olvidado, cuando intentes acceder a Campus Virtual con la contraseña caducada, aparecerá un mensaje en rojo con un "Pinche aquí" que te llevará a cambiar la contraseña.

- Cambio de contraseña única

## ¿Qué hacer si olvido el usuario?

Si olvidas el usuario:

- Y eres alumno, debes contactar con el Área de Atención Integral al Estudiante (Araties) en el Edificio Central.
- Y eres personal de la UAL, debes contactar con el Área de Atención al Usuario del S.T.I.C., llamando al 85999, o personándose en el despacho 0.02 (Centro de Atención a Usuarios) del edificio CITIC.

Biblioteca Universitaria Nicolás Salmerón La Cañada de San Urbano s/n 04120 Almería

RECUERDA QUE: Para utilizar el Servicio de Préstamo de la

Biblioteca y el acceso a recursos electrónicos

desde fuera del campus, además de tener

acceso a Campus Virtual, debes de estar matriculado o ser personal de la

Universidad.

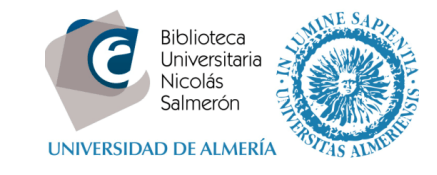

www.ual.es/biblioteca

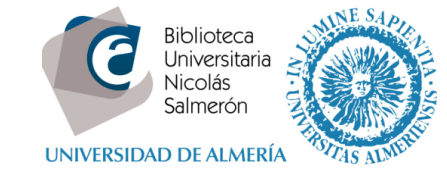

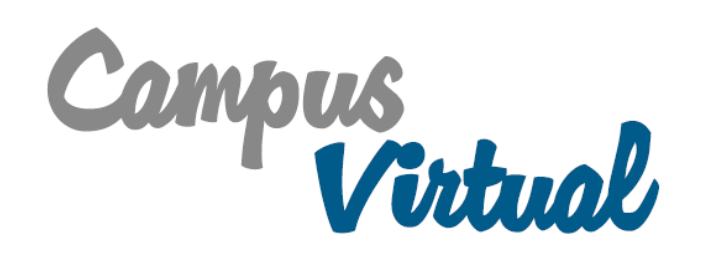

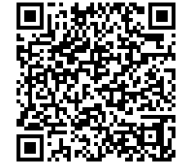